# SCHOOL MESSENGER

### CREATING A BASIC EMAIL BROADCAST

Before starting, please Bookmark your Login Page.

#### CLICK ON SEND A BROADCAST

| Broadcast your message<br>Create your message once, and share it in many formats.<br>Send A Broadcast |        |          |             |            |              |
|----------------------------------------------------------------------------------------------------|--------|----------|-------------|------------|--------------|
| Recent Broadcasts                                                                                     | Status | Category | Date & Time | Recipients | Success Rate |

#### SETTINGS WINDOW:

- **Broadcast Name** This will appear as the Email Header. It's recommended to use your school's name for easy identification.
- Choose the **Broadcast Type** (General, Daily Announcements, Emergency or Attendance).
- Additional Broadcast Settings
  - Save Message: Allows you to reuse the message for future Broadcasts.

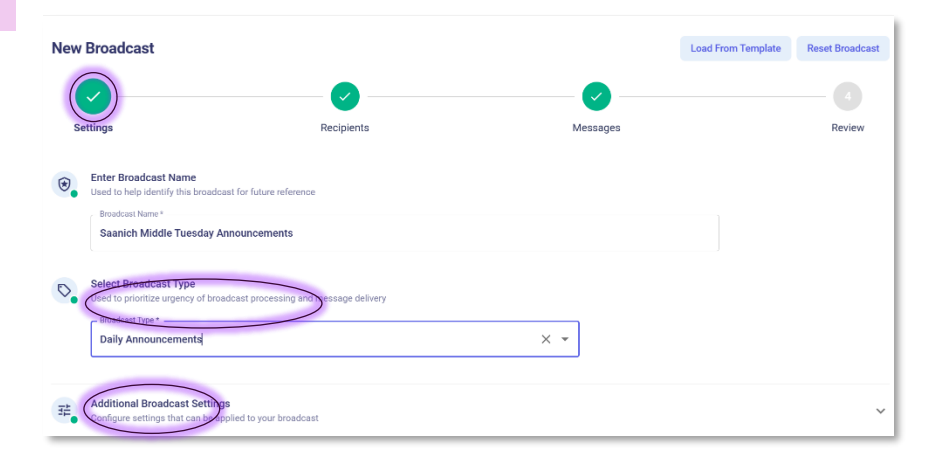

- o Skip Duplicate Recipients: Enabled by default to prevent sending multiple messages to the same recipient.
- Other settings are available but can typically be left unchanged.

#### **RECIPIENTS WINDOW:**

## Click **Next** to proceed to the **Recipients Window**.

**Select Message Recipients** using one of the following methods:

• Saved Recipient Lists

Using pre-created lists (by you or IT). Click the dropdown arrow on the right to see available Lists. These are useful for saving time and ensuring consistency.

Custom Rules

Apply filters such as School, Grade, etc.:

- Start by selecting your school.
- Add additional filters as needed (e.g., grade level.

Class Sections

(Class lists such as AM Attendance, Art, Math, etc. – as set up in MyEd) – are available under the **Lists** menu.

Tip: Make mental note of the **Recipient Totals**.

Tip: It's a good idea to click Add Me so you can confirm that the message goes out as expected.

Click ADD RECIPIENTS FILTER once your selection is complete.

After applying your filters, you will return to the **Recipients** window. This section will now display the selected **Contacts**, **Guardians**, **Targets & Recipient Totals**.

Recipient(s)

Eustom Rules

#### Contacts:

- Students
- Staff

#### Guardians:

- Parents
- Other legal *Guardians* as defined in MyEd.

#### Example Scenario:

In a typical school setup:

- There are 650 Contacts (about 600 students & 50 staff members).
- There are **996 Guardians**, averaging nearly two guardians per student.

By default, all listed Recipients (Contacts & Guardians) will receive the Email message.

#### To exclude the Students and Staff:

- 1. Click the **Contacts & Guardians** link
- 2. Change **Contacts & Guardians** to **Guardians**.
- 3. Click Save
- 4. Review the changes:

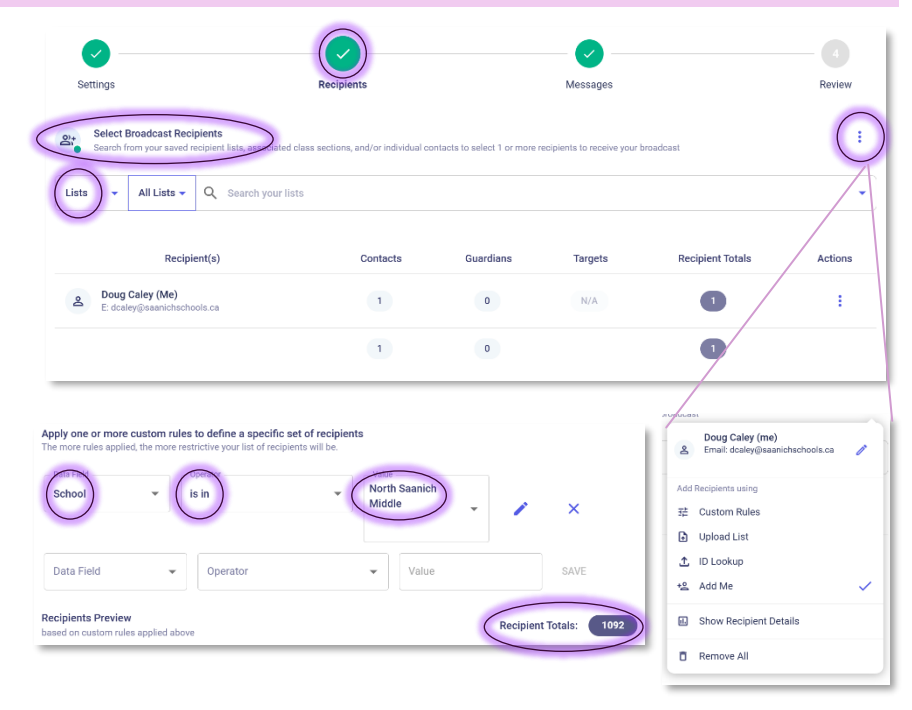

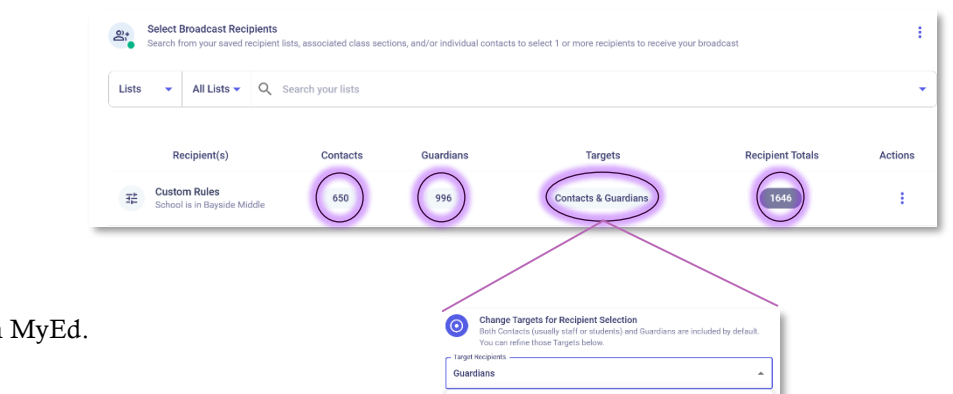

996

Target

Recipient Totals

Actions

÷

#### **MESSAGES WINDOW 1:**

Click Next to proceed to Messages Window 1.

Enter your message in the provided text box.

#### **MESSAGES WINDOW 2:**

Click Next to proceed to Messages Window 2. Note: it's very important to click Next for this step.

In this window:

- Your **Email message** will be displayed.
- Your **Phone message** in the next text box.

By default, School Messenger will send both email and phone messages to all selected recipients. The phone message is generated using text-to-voice.

To **exclude the phone message**, click the **Trash icon** next to the phone message box, then click **Delete**.

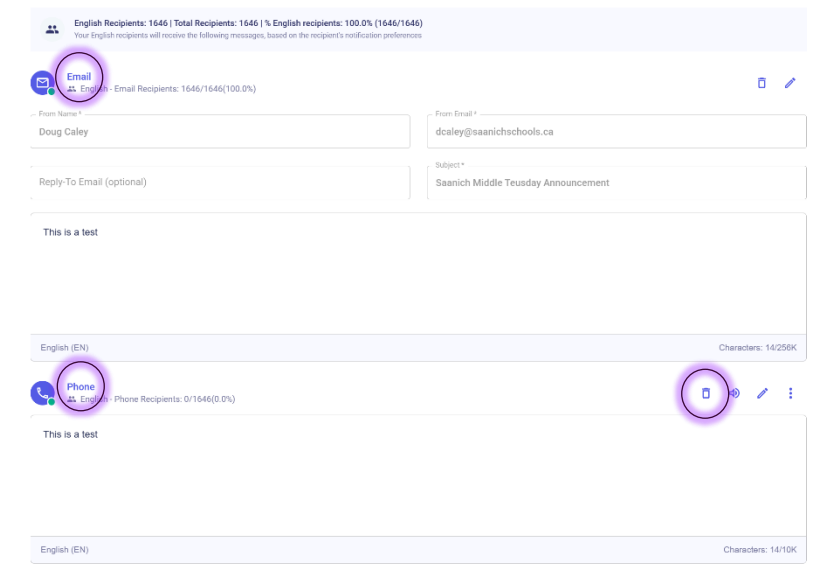

#### **REVIEW WINDOW:**

Click **Next** to proceed to **Review Window**.

This step allows you to verify all details before sending your message.

**Review Summary:** 

- Total Recipients:
  - 1065 Total
  - **Contacts**: 0 (previously removed)
  - Guardians: 1065
- Recipient Destination Types:
  - Email: 996/1065 recipients.
    (Some guardians have opted out of receiving Email messages.
  - Phone: 1059 recipients. Phone messaging was enabled for this example. This is a helpful check to ensure phone calls are only sent when intended. If phoning is disabled, the blue "Phone" line would not appear.

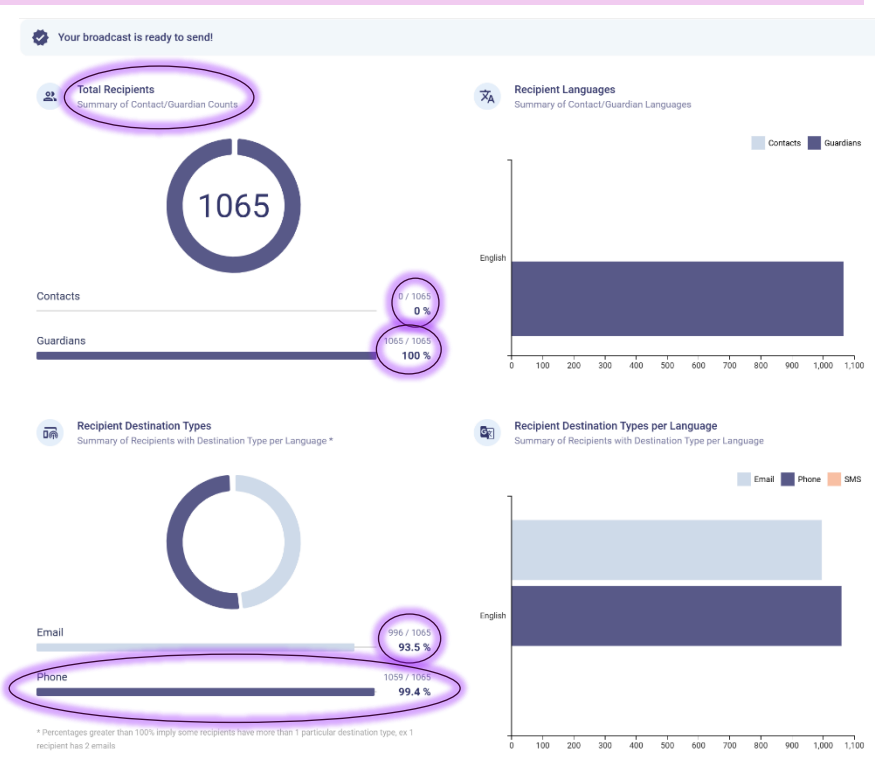

Once everything looks correct, you're ready to either:

Click Send Now, or choose Schedule for Later to send the message at a future time.